# 附件 8: 东莞市第五高级中学饭卡充值流程

关注"东莞市第五高级中学"公众号——智慧五中——微信充值。

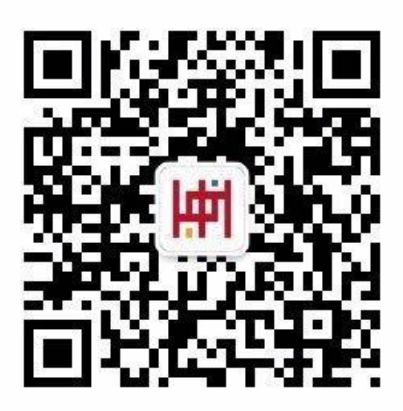

关注学校公众号

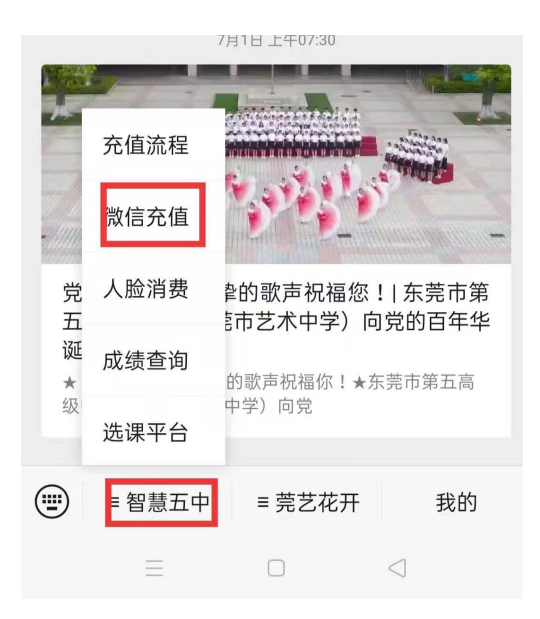

点击微信充值

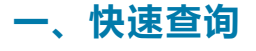

进入"微信充值"

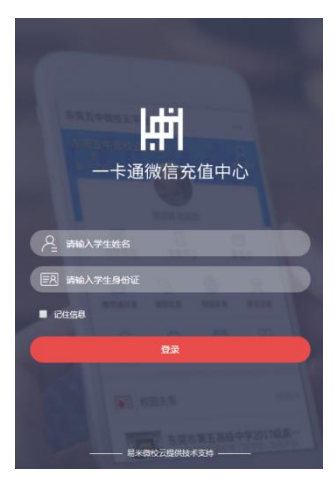

注:

1) 请输入正确的"姓名+身份证"才能充值,别输错给其它同学充值哦!

## 二、微信充值

充值前请查看学生信息是否正确。如:学生姓名,充值金额

| ×       | 充值中心                   |         |
|---------|------------------------|---------|
| 充值      |                        | 充值/消费记录 |
|         | 云平台<br>900190012345678 |         |
| 余额 214. | .18                    |         |
| 充值金额    | 100.00                 |         |
| 🕑 阅读并同意 |                        |         |
|         | 充值                     |         |
|         |                        |         |

#### 注:

 当提示"支付成功(数据异常)"时家长可通过查看"微信充值记录"信息,点击进 行数据更新操作。

2) 充值金额可自定义,想充多少就充多少。

3) 温馨提示: 每月最后一天不支持充值。

### 三、圈存刷卡

学生可到微信圈存机上进行刷卡确认充值成功。

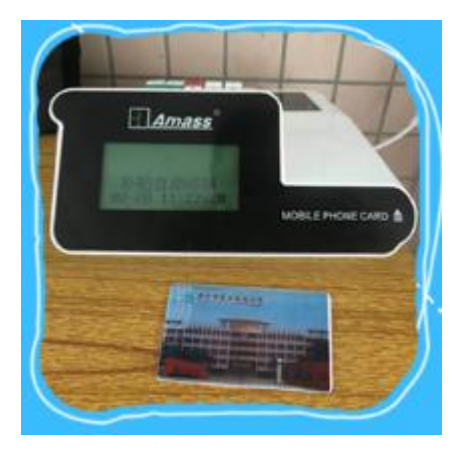

注: 圈存刷卡后微信充值金额才能转入至学生饭卡里。

# 四、刷卡消费

家长可查看微信充值记录,圈存充值记录,消费记录等信息

| 배 中国移动 🗢     | 18:27        | 36% 🔳 🕯 |
|--------------|--------------|---------|
| ×            | 充值/消费记录      |         |
| 微信支付记录       | 圈存充值记录       | 消费记录    |
|              | 支付总数:102.13元 |         |
| 支付成功         |              | +0.01   |
| 2018-08-28 2 | 1:54:11      |         |
| 支付成功         |              | +100.00 |
| 2018-08-28 1 | 9:45:40      |         |
| 支付成功         |              | +0.01   |
| 2018-08-02 1 | 1:36:14      |         |
| 支付成功         |              | +0.01   |
| 2018-07-30 1 | 6:20:13      |         |
| 支付成功         |              | +0.01   |
| 2018-07-30 1 | 6:09:21      |         |

# 五、常见问题

- 问:微信支付成功,提示"数据异常"?
- 答:请打开"微信支付记录"重新点击更新操作。
- 问:微信支付成功后,为何还要到学校的"微信圈存机"上刷卡?
- 答:需要把微信支付的金额写入至饭卡里。
- 问:如何查看学生的饭卡消费记录?
- 答: 直接通过输入姓名和身份证\学号登录, 查看消费记录即可。
- 问: 饭卡丢失了怎么办?
- 答:可前往饭堂管理人员处进行"挂失申请"处理。